**COLinkMeMine** 

LinkMeMine 2018.02 URL l https://linkmemine.com E-mail l support@linkmemine.com TEL l 02-6949-0488

# 무료체험 가입자를 위한 링크미마인 요약 가이드

**Global Remote Access Solution** 

요약 가이드

목차

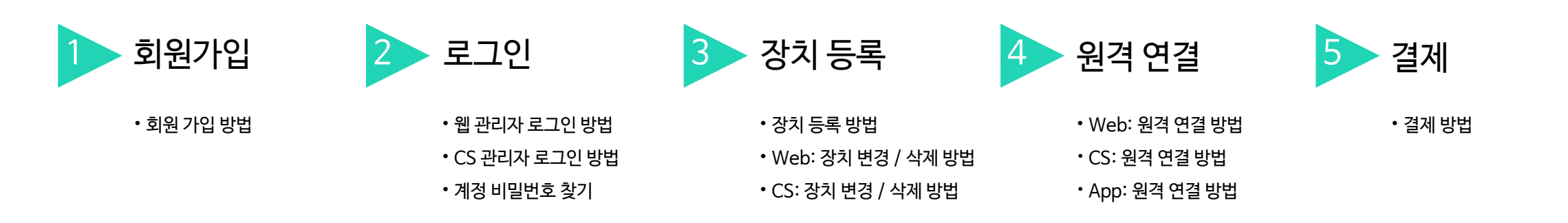

## <sup>요약 가이드</sup> 회원가입 방법

### https://www.linkmemine.com 접속 후 회원가입 클릭

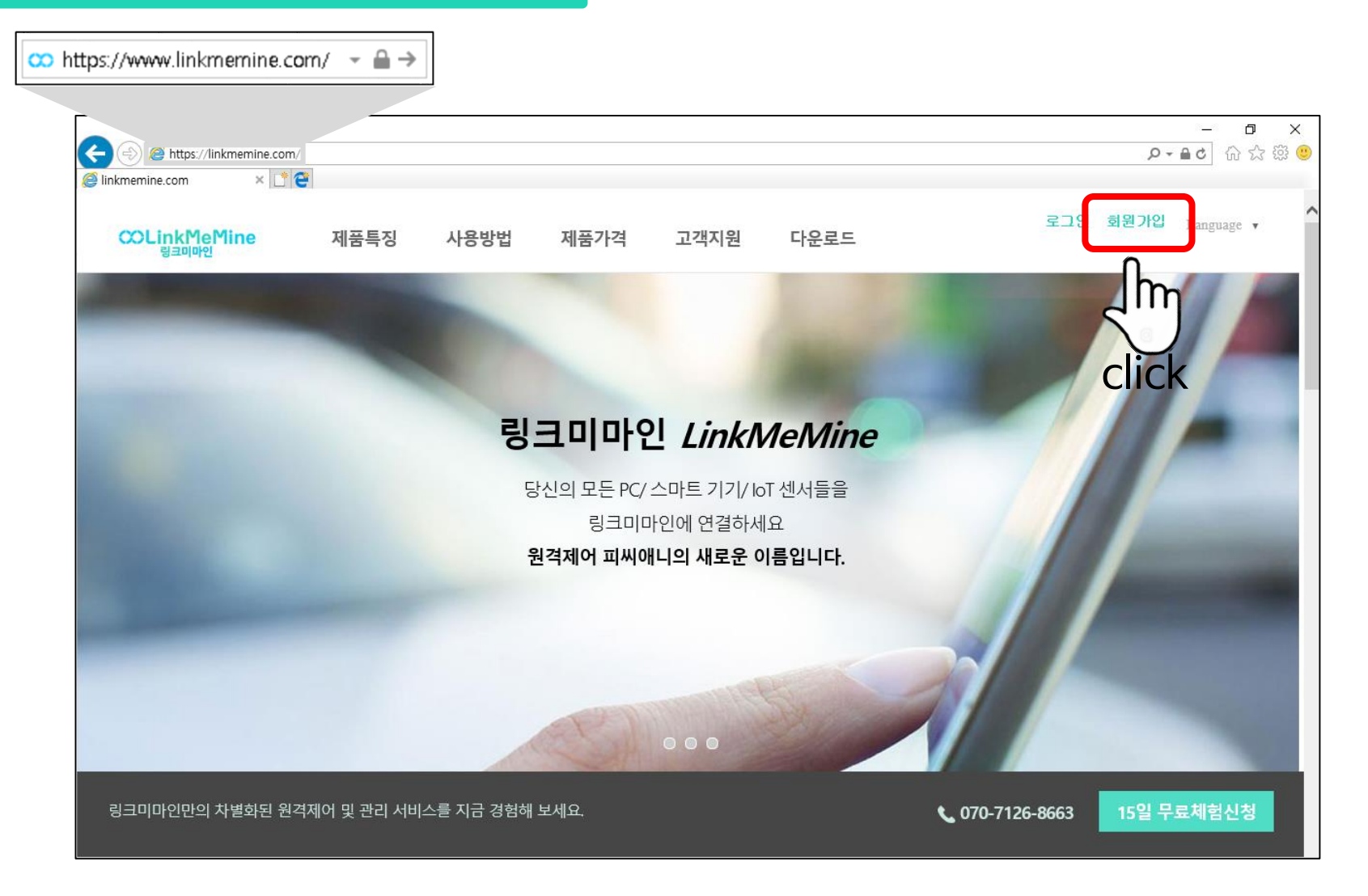

### 요약가이드 **회원가입 방법**

#### **COLinkMeMine**

click

### 1. 모두 동의 합니다 체크 후 동의 클릭

#### **COLinkMeMine**

이용약관과 개인정보 수집/이용에 대한 동의를 해주세요.

| 모두 동의 합니다                                                                                                    |      |
|----------------------------------------------------------------------------------------------------|------|
| 이용약관 동의                                                                                                    | chec |
| [서비스 이용약관]<br>제1조 (목적)<br>이 약관은 주식회사 코이노 운영하는 인터넷 웹사이트(이하 링크미마인 또는<br>linkmemine.com)에서 제공하는 인터넷 관련 서비스(이하 "서비스"라 한다)를 이용<br>함에 있어 링크미마인 서비스와 이용자의 권리·의무 및 책임사항을 규정함을 목적의<br>루 하니다. | *    |
| 개인정보 수집/이용에 대한 동의                                                                                                    |      |
| [링크미마인 개인정보 수집/이용에 대한 동의]                                                                                                    | ^    |
| 1. 수집하는 개인정보의 항목<br>2. 개인정보의 수집 별 이용목적<br>3. 개인정보의 보유 및 이용기간                                                                                                    | ~    |
| < >                                                                                                    |      |
| 동의                                                                                                    |      |
| 취소 오                                                                                                    | hŋ   |
| CopyRight© 2016 KOINO CO.,LTD All Rights Reserved.                                                                                                    | lick |

### 2. 가입 정보 입력 후 가입 클릭

| ΩL | .ink | Me | Mi | ne |
|----|------|----|----|----|
|----|------|----|----|----|

링크미마인 회원가입을 축하합니다. 등록하신 이메일로 발송된 인증메일에서 '인증확인'을 클릭해주세요.

#### ✔ 표시는 필수 입력사항입니다.

| 아이디                 |       | ~    | • |   |
|---------------------|-------|------|---|---|
| ▶ 이메일               |       |      | ~ |   |
| ▲ 비밀번호              |       |      | ~ |   |
| ▲ 비밀번호 재입력          |       |      | ~ |   |
| ▲ 이름                |       |      | ~ |   |
| 📞 전화번호              |       |      | ~ |   |
| 🔊 가입 경로             |       | •    |   |   |
| 현재 피씨애니의 유료 고객이십니까? | ◯ YES | 💽 NO | ~ |   |
| 이용목적                | ● 기업  | ○ 개인 | ~ |   |
| 📃 회사명               |       |      | ~ |   |
| ℅ 웹사이트              |       |      |   |   |
| 가입                  |       |      |   | ع |

### <sup>요약가이드</sup> 웹 관리자 로그인 방법

### https://www.linkmemine.com 접속 후 로그인 클릭

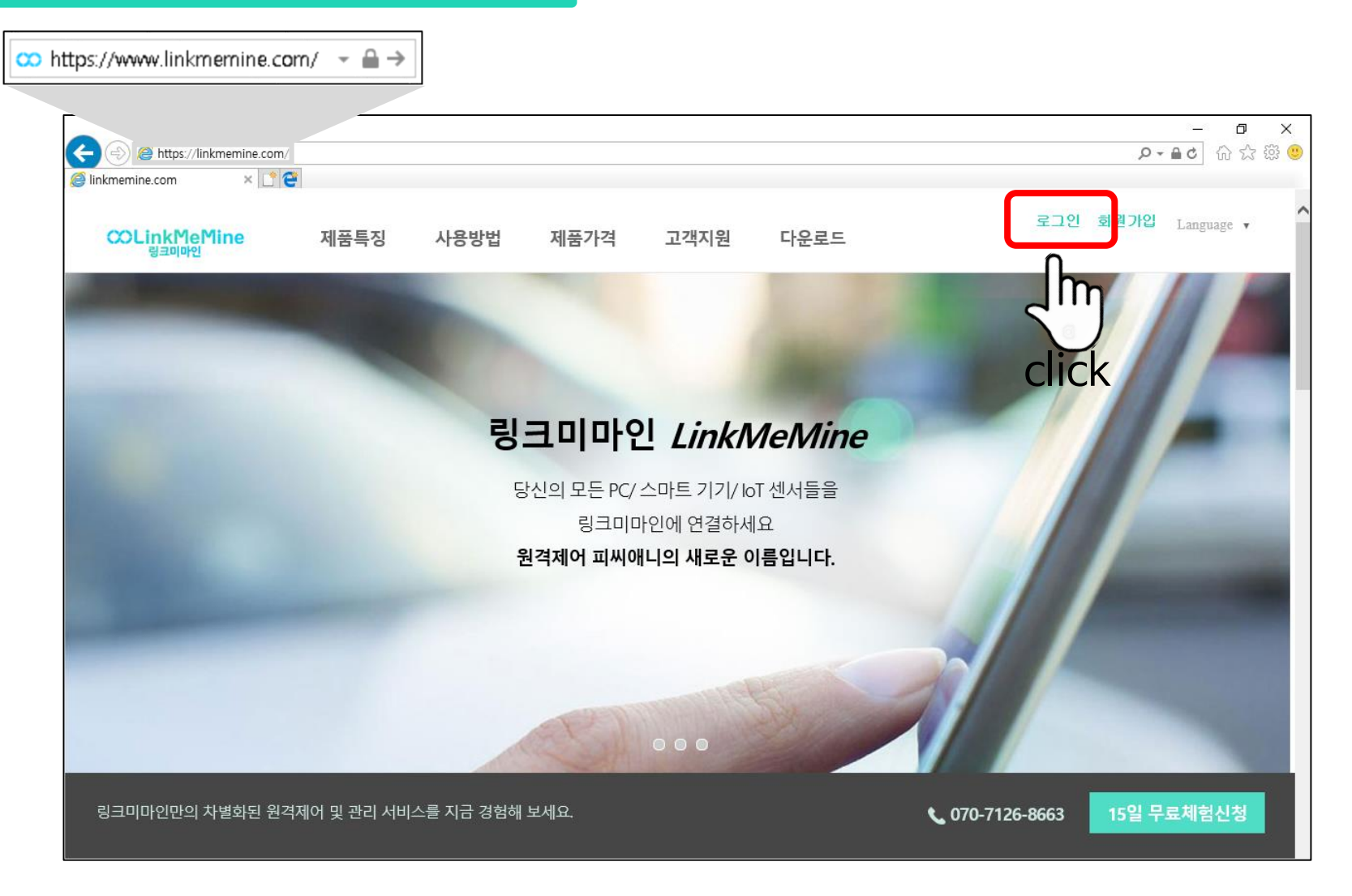

## <sup>요약가이드</sup> 웹 관리자 로그인 방법

#### 1. 아이디 및 비밀번호 입력 후 로그인 클릭

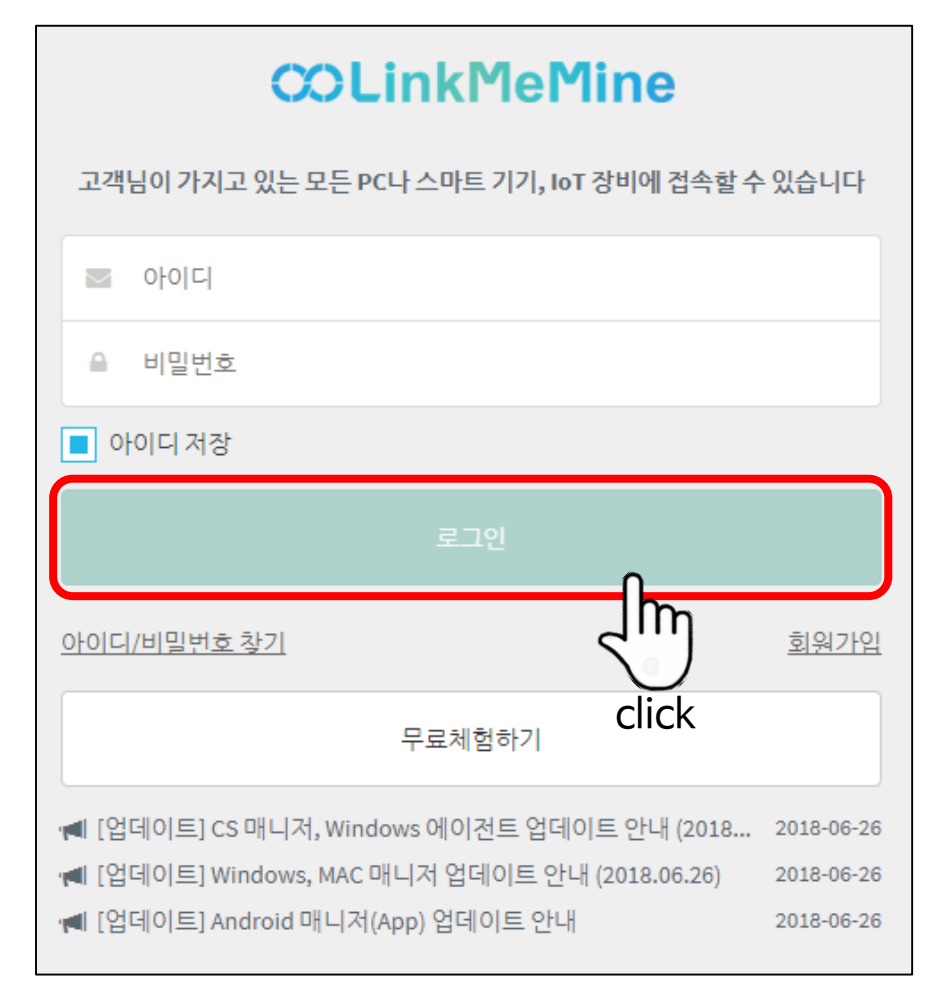

### 2. 접속 완료 후 서비스 사용

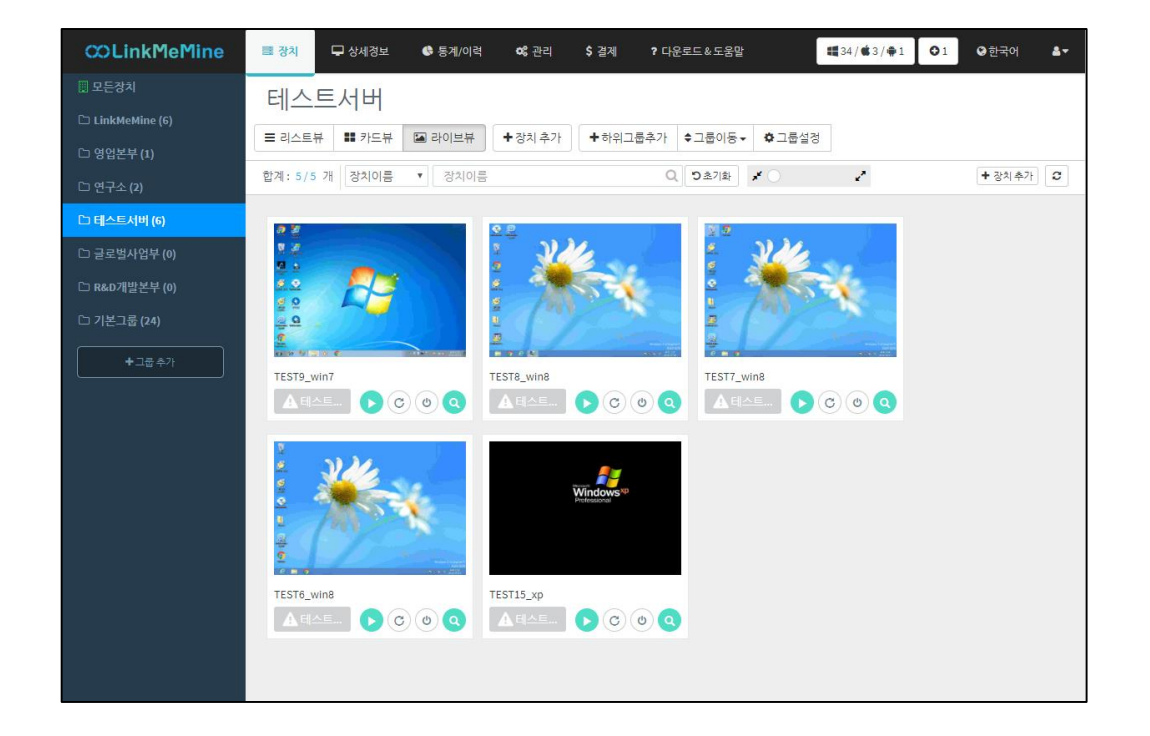

## 요약가이드 CS 관리자 로그인 방법

### https://www.linkmemine.com - 다운로드 - 'Windows 관리자' 설치 후 실행

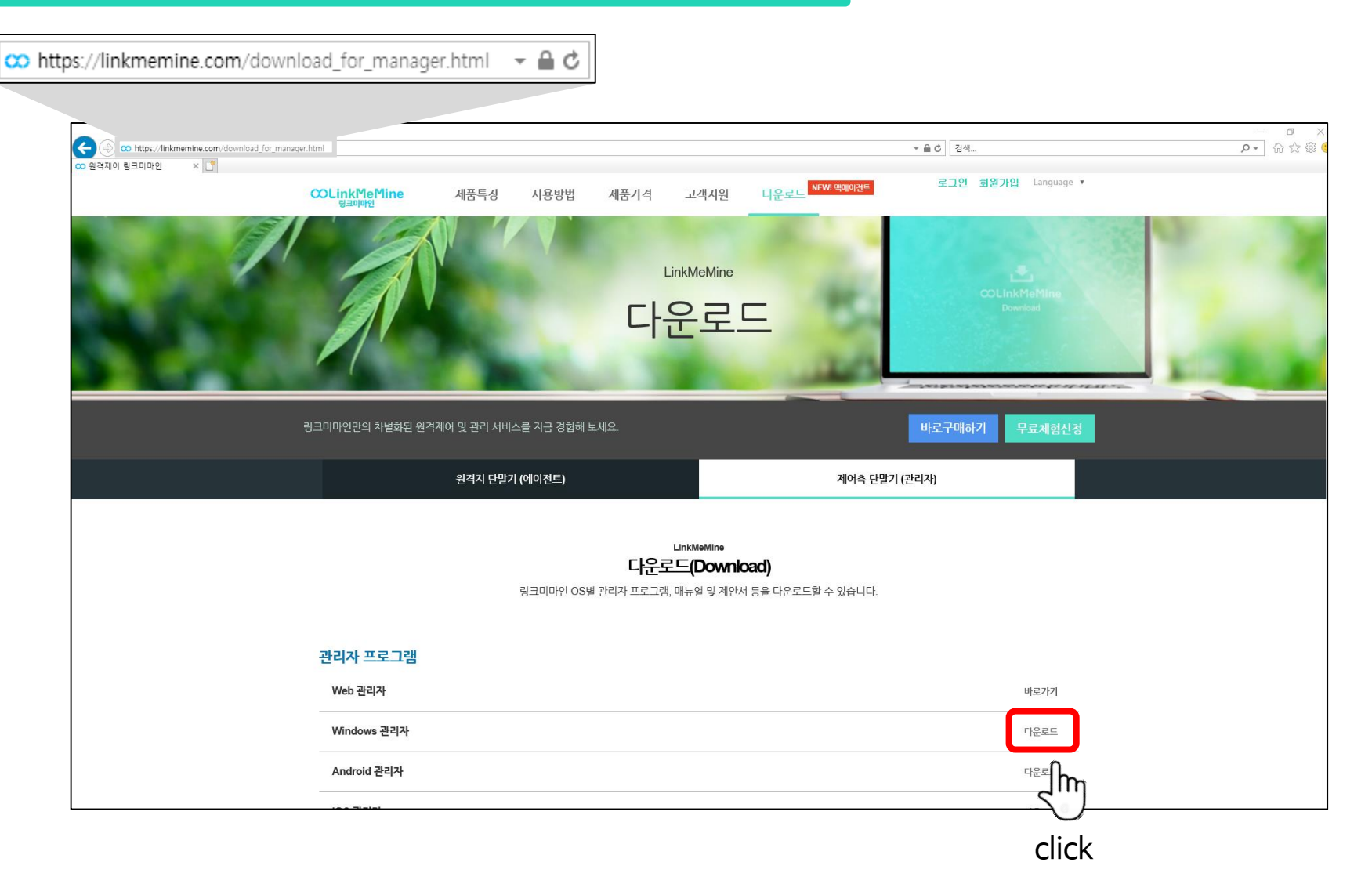

## <sup>요약가이드</sup> CS 관리자 로그인 방법

#### 1. 아이디 및 비밀번호 입력 후 로그인 클릭

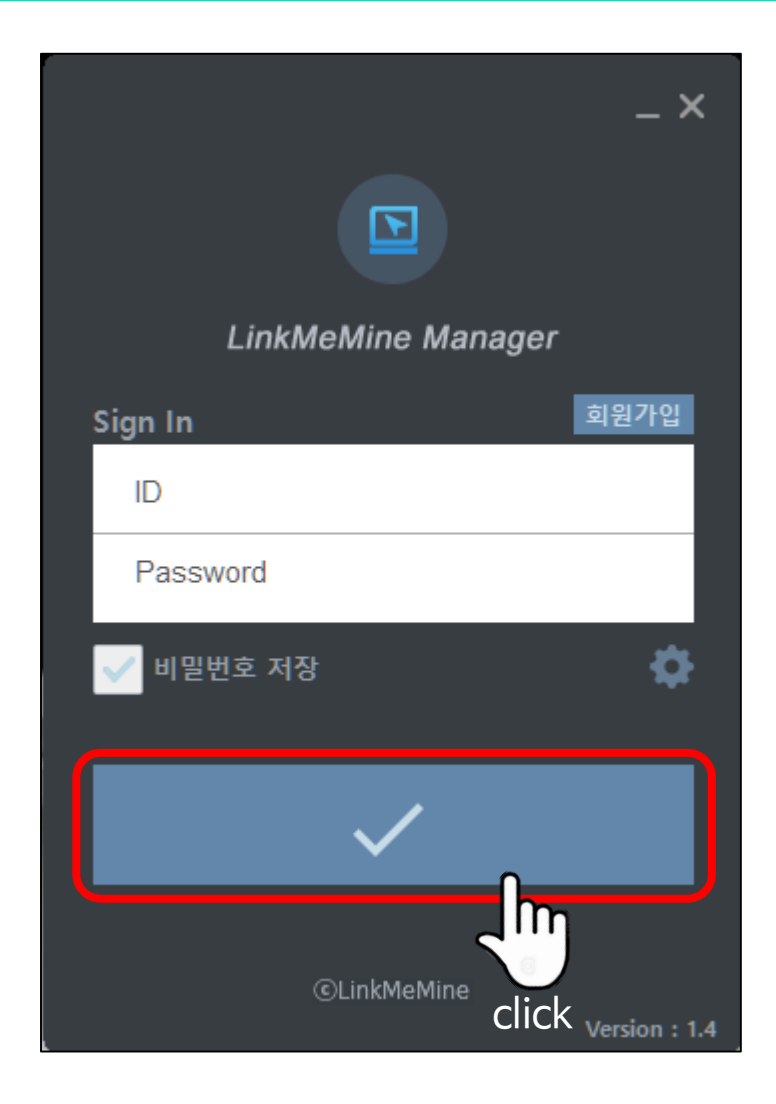

### 2. 접속 완료 후 서비스 사용

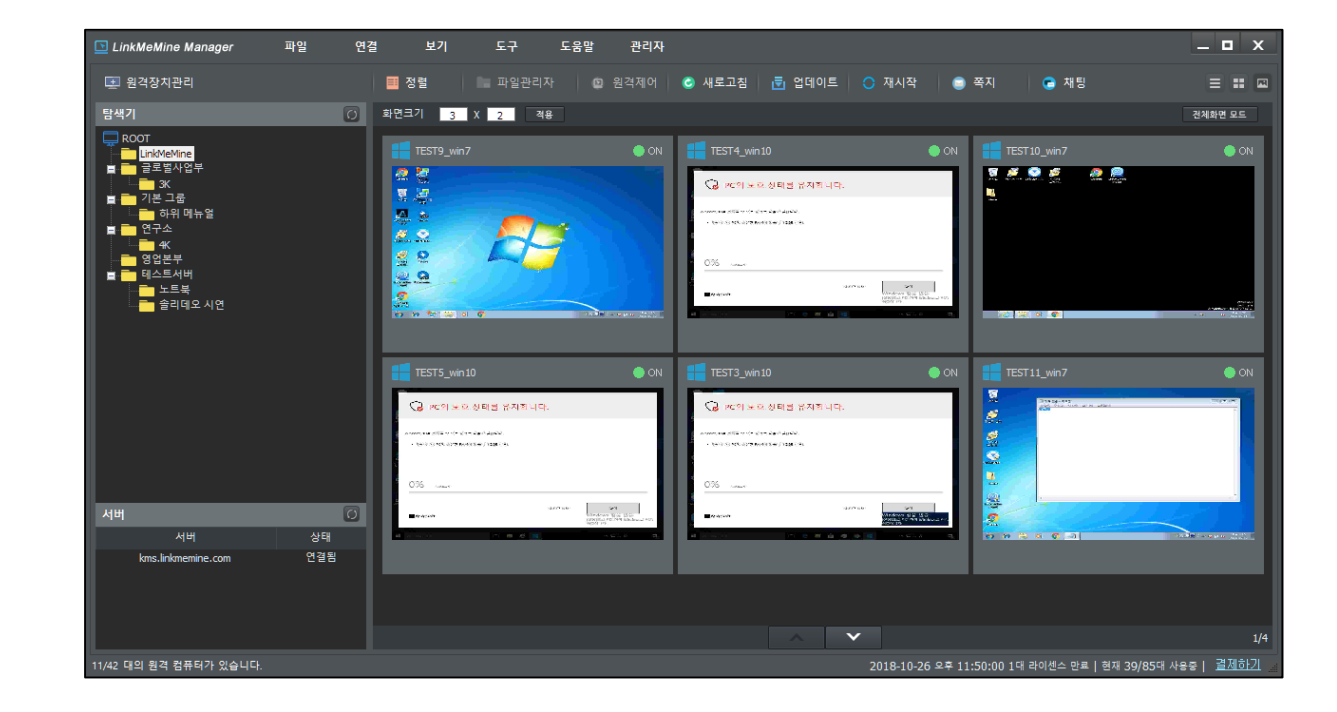

## <sup>요약가이드</sup> 계정 비밀번호 찾기

#### **COLinkMeMine**

#### 1. 비밀번호 찾기 클릭

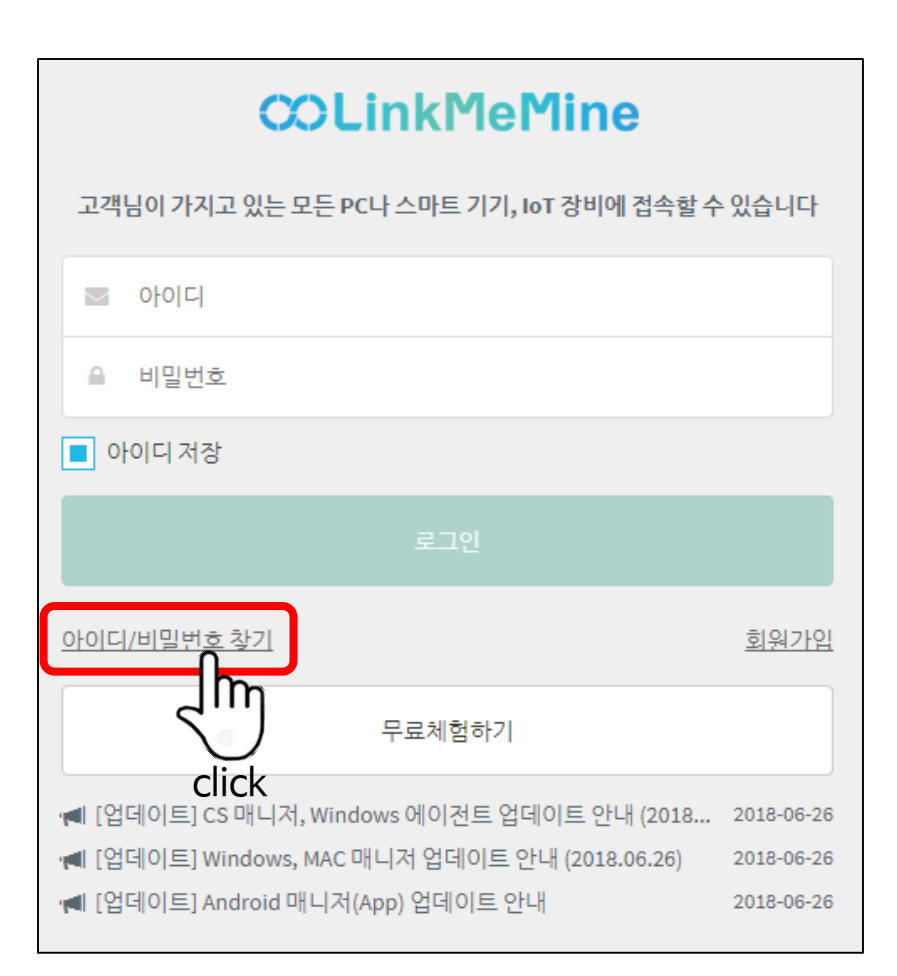

### 2. 가입하신 Email 입력 후 메일 보내기 클릭

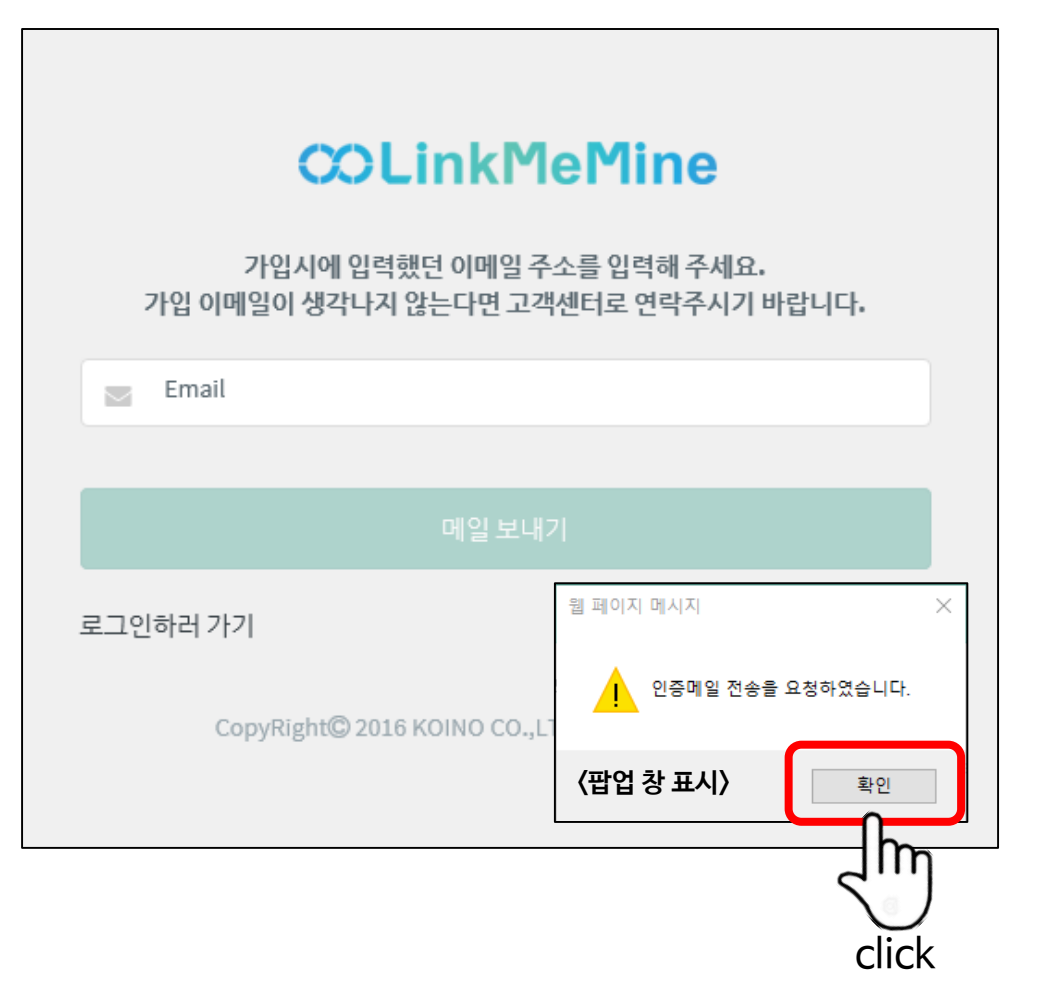

## <sup>요약가이드</sup> 계정 비밀번호 찾기

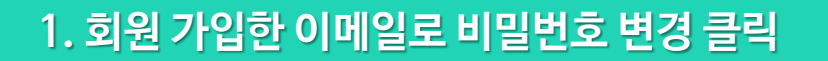

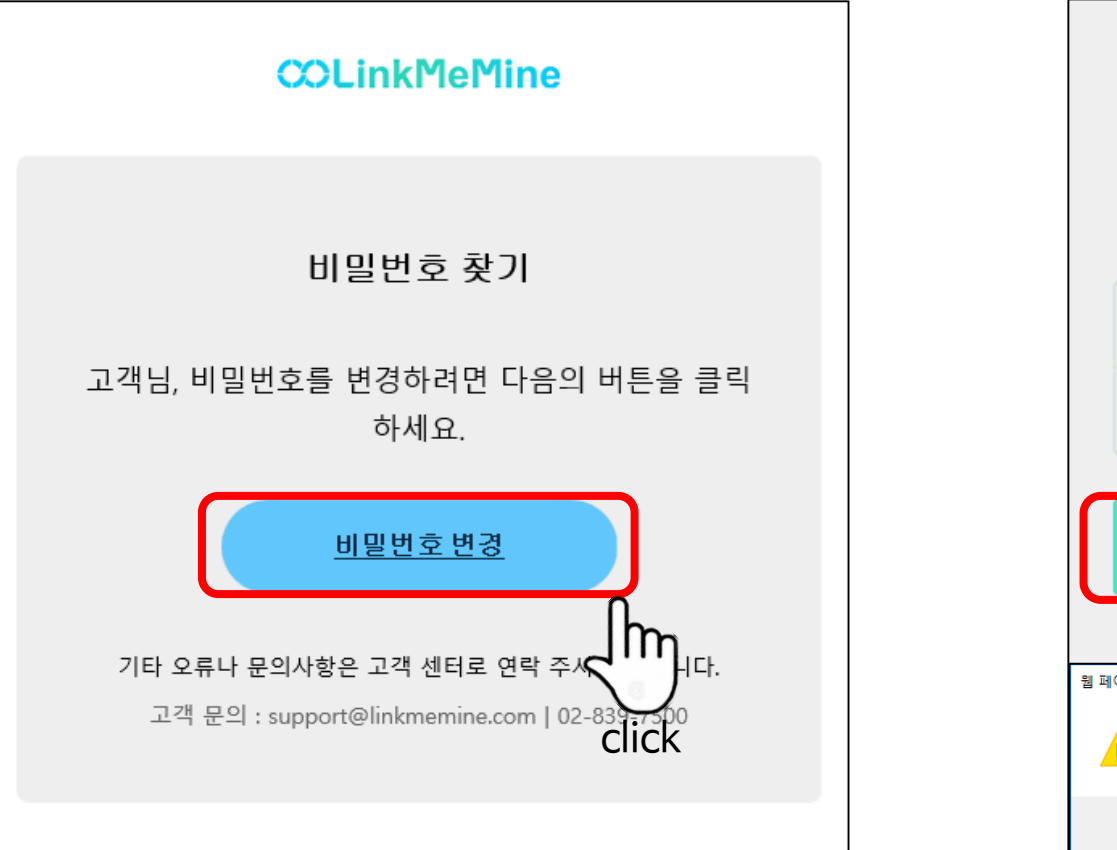

#### 2. 비밀번호 재설정 완료

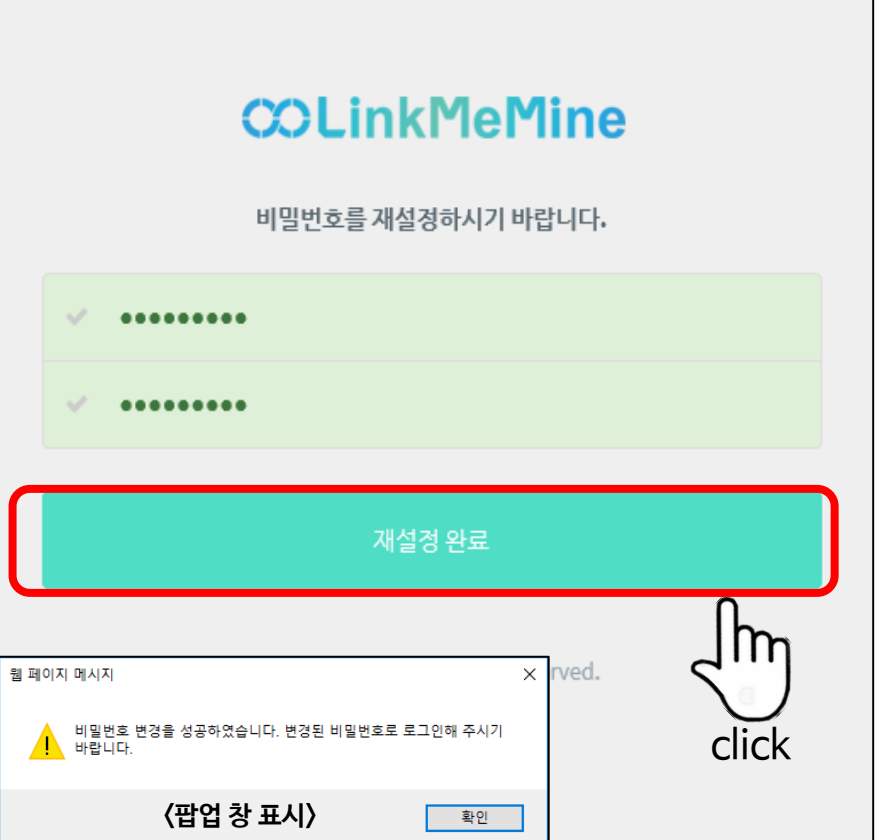

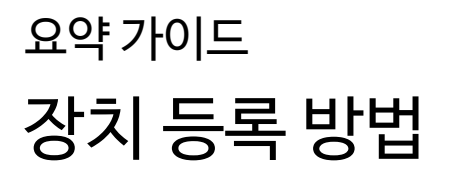

#### 1. 다운로드 페이지 접속 후 에이전트 설치

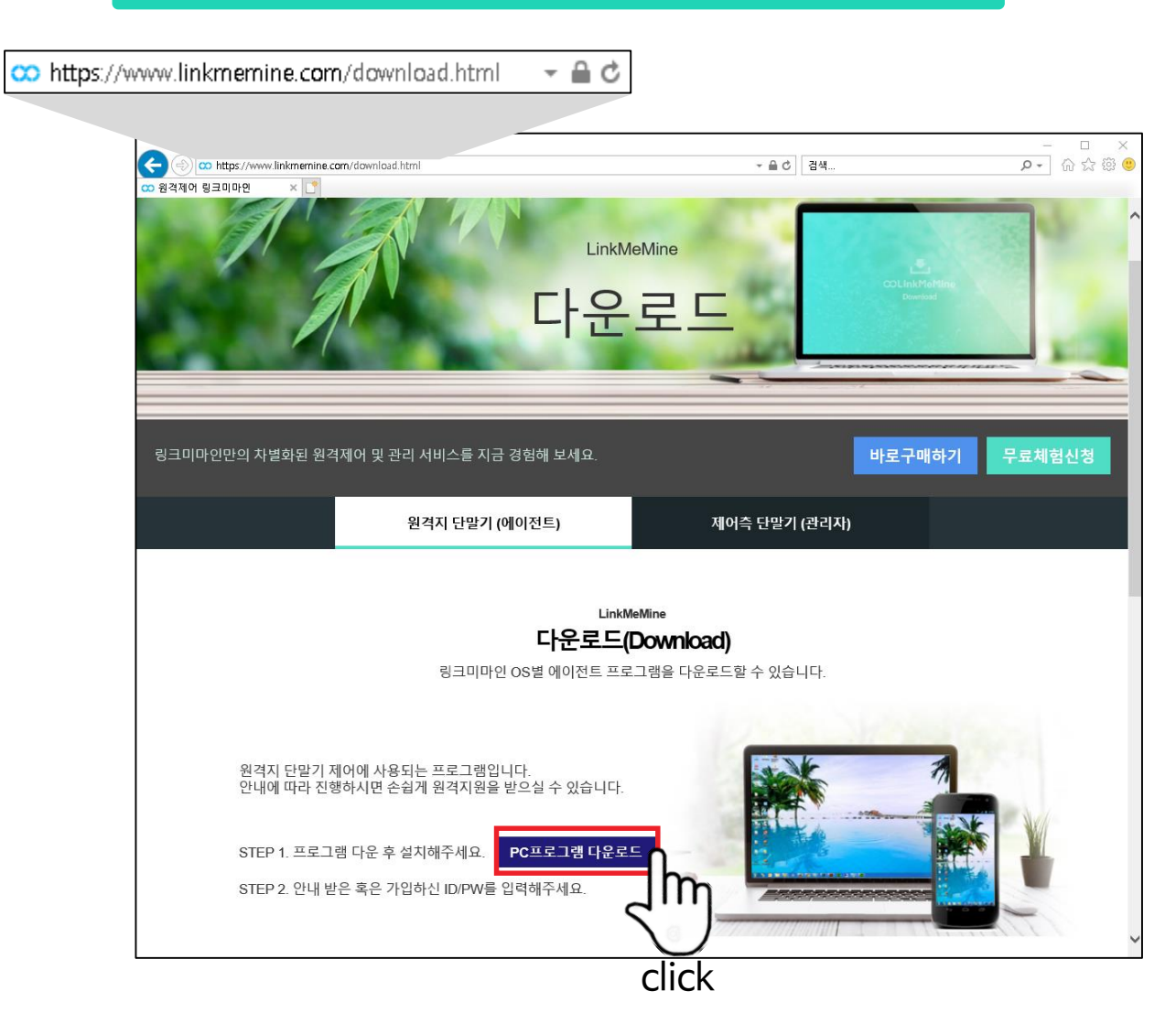

#### **COLinkMeMine**

#### 2. 에이전트 로그인

LinkMeMine

Agent

• 바탕화면 에이전트 클릭

| <b>\$</b> _ ×                                                        |
|----------------------------------------------------------------------|
| •                                                                    |
| Login Manager                                                        |
| Log In <u>회원가입</u>                                                   |
| linkmemine                                                           |
| *****                                                                |
| 비밀번호 저장 부팅 시 자동 로그인                                                  |
| 로그인                                                                  |
| 최신 버전입니다.<br>현재버전 : 1,8 최신 <b>업데미트</b><br>ⓒLin <b>chirck</b> ce Corp |

• 아이디와 비밀번호 입력 후 아래 '로그인' 버튼 클릭

•비밀번호 저장 가능, 부팅 시 자동 로그인 가능

• 로그인 시 관리자 측에 자동으로 장치 등록(리스트에 표기)

| CONTROL:RC:1 c292 × | contra many devices an          |                                               |               |           | · • • •          |                 | pt                      | 10 24 233     |
|---------------------|---------------------------------|-----------------------------------------------|---------------|-----------|------------------|-----------------|-------------------------|---------------|
| ∞LinkMeMine         | 📾 장치 🖵 상세정보                     | 🕏 통계/이력                                       | <b>0</b> 8 관리 | \$ 결제 ? 다 | 운로드&도움말          | 0 0 1           | <b>0</b> 0 <b>0</b> 한국( | n 🔤 🔿         |
| . 모든장치              | 모든장치                            |                                               |               |           |                  |                 |                         |               |
| □ 기본그룹 (1)          | ■ 리스트뷰 👪 카드뷰                    | ▲ 라이브뷰                                        | ◆장치 추가        | ♣하위그툽추가   | ◆그룹이동▾ ✿그룹       | 설정              |                         |               |
| +그룹추가               | 합계: 1/1 개 줄: 10                 | ✔ 장치이름 ✔                                      | 장치이름          |           | Q <b>D</b> 초기화   |                 | + 장치                    | \$?} <b>3</b> |
|                     | 연결 그룹                           | 장비                                            | 경보 0/S        |           | 제어               |                 | 장치 메모                   | 삭제            |
|                     | <ul> <li><u>기본그룹</u></li> </ul> | test PC                                       | ≜ ∎           | 0         | 6 0 0 4          | 세 <b>정보</b> 오메모 |                         |               |
|                     |                                 |                                               |               |           |                  |                 |                         | Im            |
|                     |                                 |                                               |               |           |                  |                 |                         | 5)            |
|                     |                                 |                                               |               |           |                  |                 |                         | click         |
|                     |                                 |                                               |               |           |                  |                 |                         |               |
|                     |                                 |                                               |               |           |                  |                 |                         |               |
|                     |                                 |                                               |               |           |                  |                 |                         |               |
|                     |                                 |                                               |               | 0 8       | 임                |                 |                         | ×             |
|                     |                                 |                                               |               | 원격        | 지기기의에이전트         | 프로그램이 로그이       | ·웃됩니다.                  |               |
|                     |                                 |                                               |               | 이후<br>합니! | 기기를 다시 제어하<br>다. | 시려면 최초 1회 수     | 동 로그인을 해결               | 주셔야           |
|                     |                                 |                                               |               | 삭제        | 하시겠습니까?          |                 |                         |               |
|                     |                                 |                                               |               |           | /파아              | 차 표시\           | 삭제                      | 취소            |
|                     | 주소:서울특별시 구로구디지                  | 월 로 288, 1807호 (구로 동<br>DHL 6-51 core 나 유 구 = | ,대롱포스트타워17    | 하) 업체 명   | (86              |                 |                         |               |

#### 1. 장치 탭에서 삭제 하기 버튼 클릭

링크미마인은 '제어 대상 등록 수량 한도'에 대한 금액을 부과합니다. '장치 삭제' 기능을 사용하면 제한된 수량 내에서도 많은 장치를 제어할 수 있습니다. 단, 삭제 시에는 해당 장치에 대하여 이후 제어하려면 수동 로그인을 1회 해야 합니다.

#### **B** 어떤 경우에 장치를 삭제 또는 변경하나요?

## 요약 가이드 장치 변경/삭제 방법(Web)

• 로그인 시 관리자 측에 자동으로 장치 등록(리스트에 표기)

•비밀번호 저장 가능, 부팅 시 자동 로그인 가능

• 아이디와 비밀번호 입력 후 아래 '로그인' 버튼 클릭

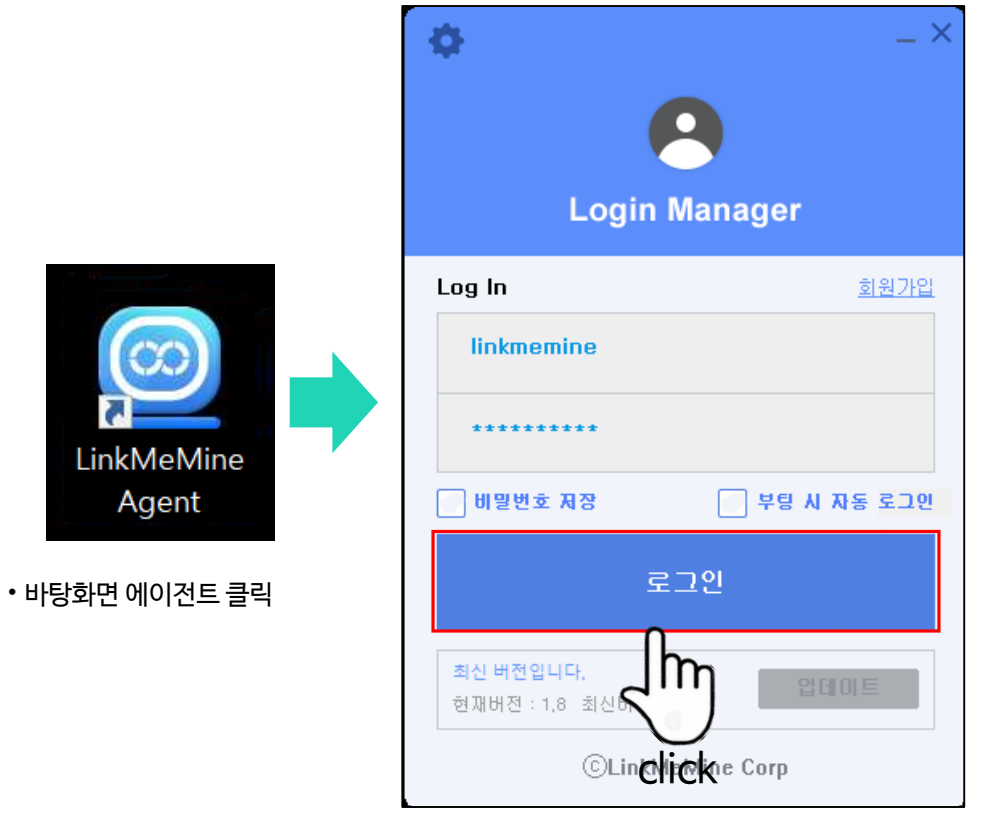

#### 2. 변경 대상 원격지 PC에 에이전트 로그인

Agent

### 링크미마인은 '제어 대상 등록 수량 한도'에 대한 금액을 부과합니다. 1. 프로그램 좌측 상단 '원격장치관리' 클릭 LinkMeMine Manage 💷 원격장치관리 🗈 원격제어 🕝 새로고침 🖶 업데이트 🔵 재시작 💿 쪽지 ■ 정렬

\_ 🗆 × 💼 채팅 = = = ○ 화면크기 3 X 2 
 ROOT

 교로 별사양부

 공로 별사양부

 기본 그룹

 하위 메뉴일

 연구소

 4K

 영업본부

 비스토셔버
 10 ON 2.2 🗑 🎽 🥯 🌌 a 🙉 🕝 🕫 모두 상태를 유지합니다. <u>n</u> : click CONTRACTOR AND A CONTRACTOR 2 2 <u>e</u> e 91 😡 🕫의 도로 상태를 움직됩니다 😡 🕫의 도로 상태를 유지하다 A REAL PROPERTY AND INCOME. annae an I kms.linkmemine.com

'장치 삭제' 기능을 사용하면 제한된 수량 내에서도 많은 장치를 제어할 수 있습니다. 단, 삭제 시에는 해당 장치에 대하여 이후 제어하려면 수동 로그인을 1회 해야 합니다.

#### 6 어떤 경우에 장치를 삭제 또는 변경하나요?

요약 가이드 장치 변경/삭제 방법(CS)

### 2. 삭제할 장치 마우스 우클릭 후 '장치삭제' 선택

| 3 원격장치관리             |                  |                  |                   | ×                                     |
|----------------------|------------------|------------------|-------------------|---------------------------------------|
| 원격컴퓨터                |                  |                  | 내보내기              | ROOT 고이름변경 코물더생성 코몰더삭제                |
| 전체 🗸 기기 ID 🗸         |                  |                  | 검색 ○ 새로고침         | 그룹 그룹 동기화                             |
|                      | kms.linkmemine.o | om               | •                 |                                       |
| 7 7  ID              | 공인 IP 주소         | 사설 IP 주소         | MAC 주소            |                                       |
| win8.1               | 61.35.225.60     | 192, 168, 1, 109 | 00:15:5D:01:7A:03 | 글 글로벌사업부                              |
|                      | 61.35.225.60     | 192, 168, 1, 210 | 00:15:5D:01:7A:04 | <u> </u>                              |
| server2008R2         | 61.35.225.60     | 192, 168, 1,6    | 00:15:5D:01:7A:07 |                                       |
| server2012R2         | 61.35.225.60     | 192.168.1.204    | 00:15:5D:01:7A:09 | ····································· |
| server 2016          | 61.35.225.60     | 192, 168, 1, 94  | 00:15:5D:01:7A:0A |                                       |
| 🔽 TEST2_win 10_테스트   | 114.108.164.50   | 192.168.137.112  | 00:15:5D:2A:94:01 | 영업보부                                  |
| TEST1_win10          | 114.108.164.50   | 192.168.137.151  | 00:15:5D:2A:94:03 |                                       |
| TEST3_win10          | 114.108.164.50   | 192.168.137.113  | 00:15:5D:2A:94:07 | 노트북 🗸                                 |
| 👰 TEST4_win10 💻 장치삭제 | 114.108.164.50   | 192.168.137.160  | 00:15:5D:2A:94:09 |                                       |
| TEST5_win10          | 114.108.164.50   | 192.168.137.161  | 00:15:5D:2A:94:0A | T 자리 조장지수정 등장지작세                      |
| TEST6_win8           | 114.108.164.50   | 192.168.137.182  | 00:15:5D:2A:94:0C | 알림                                    |
| TEST7_win8           | 114.108.164.50   | 192.168.137.158  | 00:15:5D:2A:94:0D |                                       |
| TEST8_win8           | 114.108.164.50   | 192.168.137.105  | 00:15:5D:2A:94:0E |                                       |
| TEST9_win7           | 114.108.164.50   | 192.168.137.99   | 00:15:5D:2A:94:0F | 위견지 기기이 에이저는 표근그램이 근그아운돠니다.           |
| TEST11_win7          | 114.108.164.50   | 192.168.137.212  | 00:15:5D:2A:94:10 | 전국자 카카리 헤어진드 프로그램이 로그어 있습니다.          |
| TEST10_win7          | 114.108.164.50   | 192.168.137.211  | 00:15:5D:2A:94:11 | 이후 기기를 다시 세너하시려면 죄조 1회 수동 로그인을 해수     |
| TEST12_xp_sp3 CIICK  | 114.108.164.50   | 192.168.137.150  | 00:15:5D:2A:94:12 | 셔야 합니다. 삭제하시겠습니까?                     |
| TEST 13_xp_sp3       | 114.108.164.50   | 192.168.137.149  | 00:15:5D:2A:94:13 |                                       |
| TEST14_xp_sp2        | 114.108.164.50   | 192.168.137.152  | 00:15:5D:2A:94:14 |                                       |
| TEST 15_xp           | 114.108.164.50   | 192.168.137.197  | 00:15:5D:2A:94:15 | 하이 치스                                 |
|                      | 1 2              |                  |                   | 작인 취소                                 |
|                      |                  |                  |                   |                                       |

#### 〈팝업 창 표시〉

## <sup>요약가이드</sup> Web: 원격 연결 방법

#### 1. 에이전트가 로그인 된 장치에 원격 제어 클릭 후 연결

#### ●1 ●한국어 ▲▼ **COLinkMeMine** 🔳 장치 ↓ 상세정보 ♣ 통계/이력 ☆ 관리 \$ 결제 ? 다운로드 & 도움말 🏭 35 / 🗯 3 / 🏶 1 테스트서버 🗅 LinkMeMine (6) ◆장치 추가 ◆하위그룹추가 ◆그룹이동 ◆ ☆그룹설정 글 리스트뷰 ■ 카드뷰 과이브뷰 Q **3**초기화 +장치추가 🖸 합계: 5/5 개 줄: 10 ▼ 장치이름 ▼ 장치이름 연결 그룹 장비 경보 0/S 제어 장치 메모 삭제 🗅 테스트서버 (6) C O **D** 테스트서버 TEST9\_win7 00 ⊕ 상세경! ♀메모테스트 2 1 🕑 🖸 🙂 🔂 상세경보 ۲ 테스트서버 TEST8\_win8 o **D** Ø > 원격제어 링크미마인 테스트서버 TEST7\_win8 **D** 0 C U € 상세경보 오메모 테스트서버 TEST6\_win8 ♥ ♥ ♥ ♥ ♥ ♥ 테스트서버 TEST15\_xp e ♀ XP 테스트 중 (박) click 원격 제어 원격 연결하시겠습니까? : test PC Connected by Windows 〈팝업 창 표시〉 연결 취소

• 에이전트가 로그인 된 원격 장치는 연결 표시가 활성화

### 2. 실행 또는 저장으로 프로그램 실행

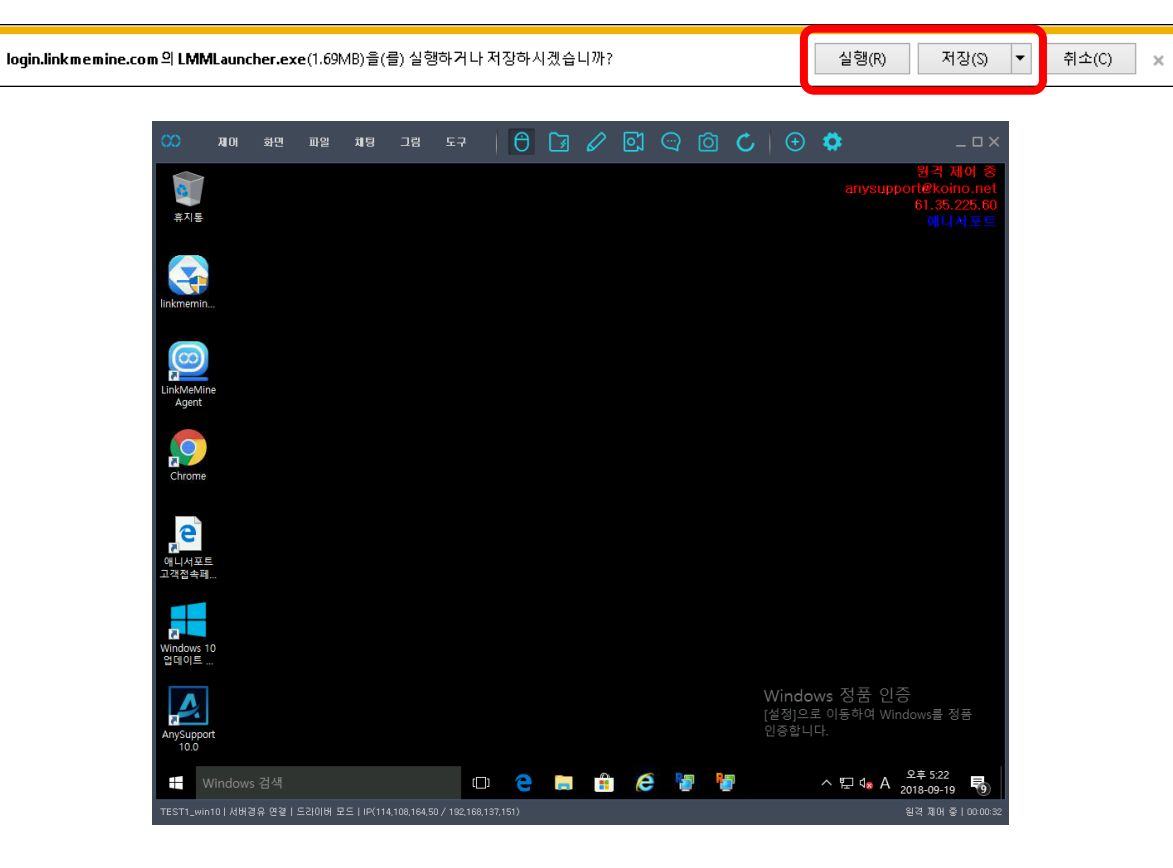

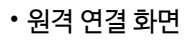

#### • 원격 연결 화면

#### • 에이전트가 로그인 된 원격 장치는 연결 표시가 활성화

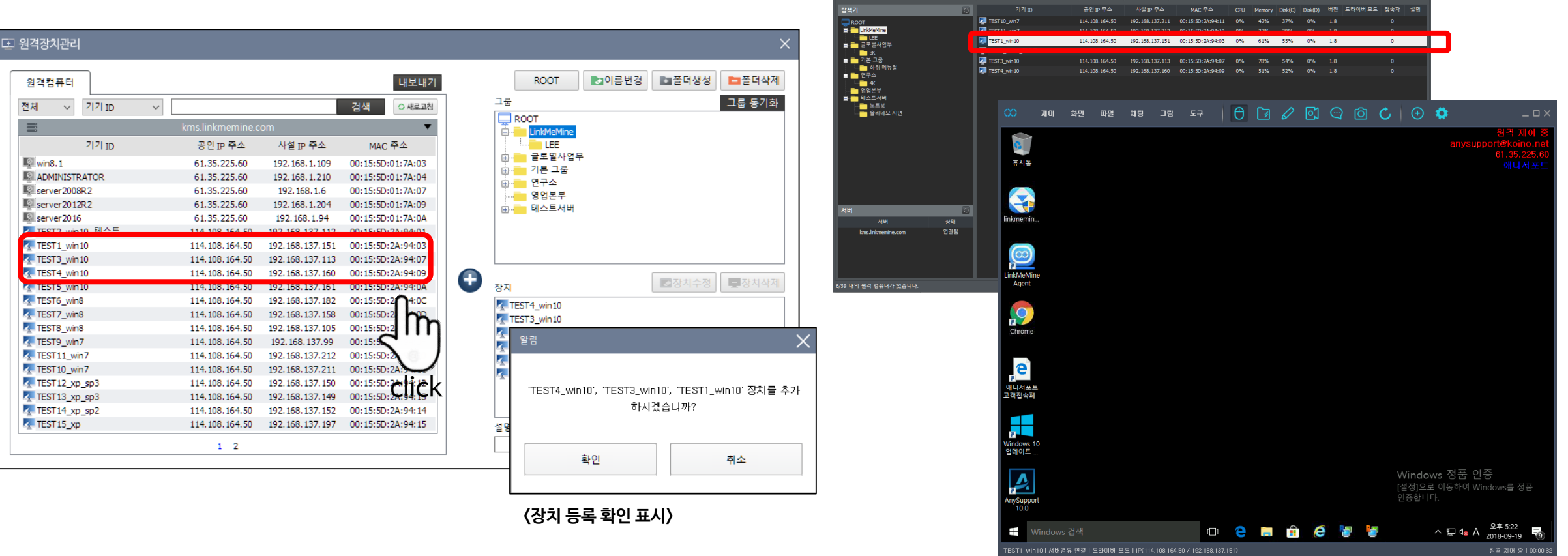

LinkMeMine Manager

파일

🔲 정렬

🔚 파일관리자

#### 1. 원격장치관리 탭의 좌측 장치를 우측 하단 '장치' 목록에 등록

#### 2. 제어 대상 장치 더블클릭 시 즉시 연결

🔯 원격제어 🕝 새로고침 📑 업데이트 🔿 재시작

요약가이드 CS: 원격 연결 방법 **COLinkMeMine** 

\_ 🗆 🗙

🕝 재범

💼 쪽지

<sup>요약가이드</sup> App: 원격 연결 방법

#### 1. 앱 로그인 후 제어 대상 장치 클릭

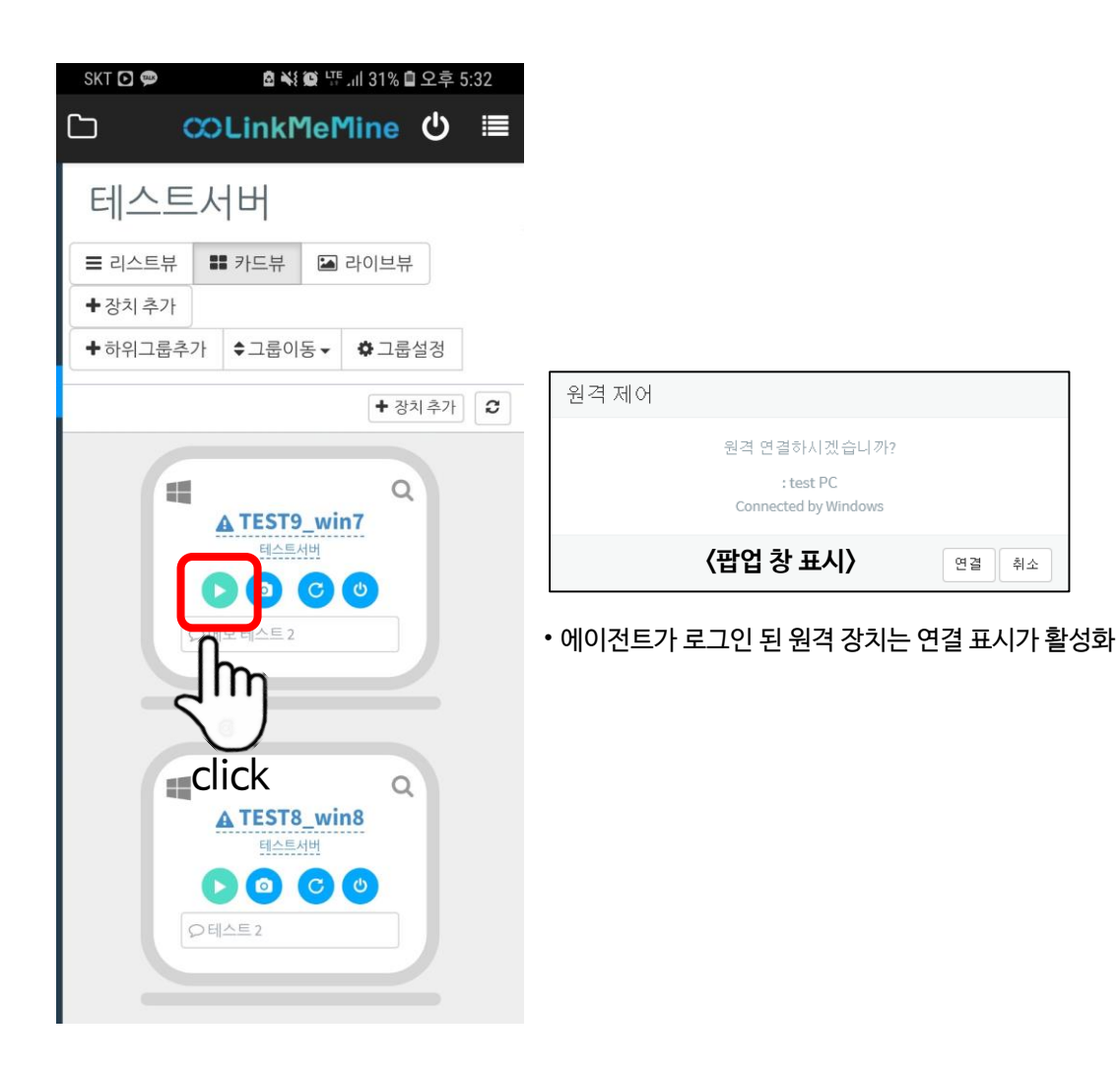

#### **COLinkMeMine**

### 2. 즉시 연결 (마우스 모드 선택 가능)

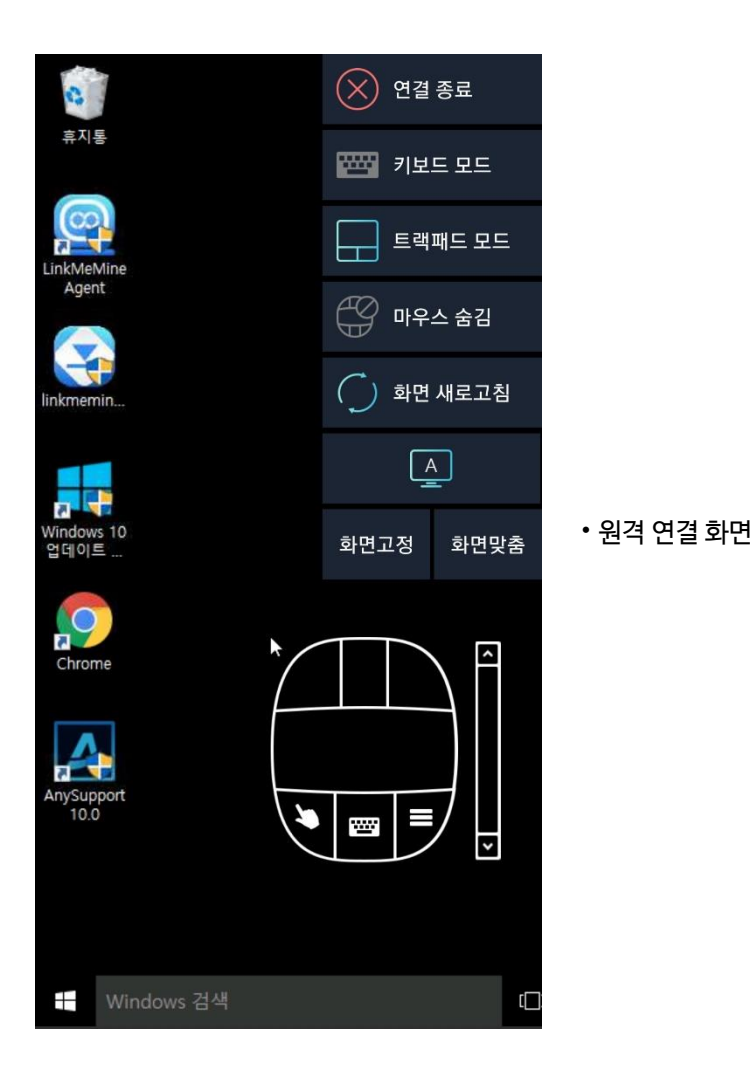

## 1. 웹 관리자 로그인 후 '결제 - 서비스 신청/연장' 이동

| COLinkMeMine | 🔜 장치 | 🖵 상세정보     | 🕏 통계/이력  | <b>¢</b> \$ 관리 | \$ 결제 | <b>?</b> 다운로드&도움말 |      |   | <b>1</b> 2 | <b>O</b> 0 | ❸ 한국어       | ≛+ |
|--------------|------|------------|----------|----------------|-------|-------------------|------|---|------------|------------|-------------|----|
| ▲ 프로필        | 서비   | 스 신천/연     | 히장       |                |       |                   |      |   |            |            |             |    |
| 📽 사용자 관리     |      | — L 8/L    | _ 0      |                |       |                   |      |   |            |            |             |    |
| 🗱 그룹 설정      |      | 서비스 시작일    | 서비스 만형   | 료일             | 제품 위  | Pa                | 디바이스 | 7 | 간          |            | 개시          |    |
| \$ 서비스 신청/연장 |      | 2018/09/18 | 2018/10/ | 03             | Fre   | e                 | 5 71 | 0 | 개웜         | ſ          | 갱신          |    |
| \$ 서비스 결제내역  |      | ,,         |          |                |       |                   | - 4  |   |            | Ľ          |             |    |
|              |      |            |          |                |       |                   |      |   |            |            | $_{\rm lm}$ | ۱  |
|              |      |            |          |                |       |                   |      |   |            |            | S           | )  |
|              |      |            |          |                |       |                   |      |   |            |            | click       | <  |

### 2. 제품 유형 / 디바이스 수 / 기간 등을 설정한 후 결제 진행

| CC Link Me Mine | 📑 장치 🛛 🖵 상세정보    | 🕓 통계/이력 🛛 📽 관리    | 의 <b>\$</b> 결제 <b>?</b> 다음                               | <u>루르드 &amp; 도움말</u>                                                                         |                        | #2 00 0한국어        |  |
|-----------------|------------------|-------------------|----------------------------------------------------------|----------------------------------------------------------------------------------------------|------------------------|-------------------|--|
| 🛔 프로필           | 격제               |                   |                                                          |                                                                                              |                        |                   |  |
| 📽 사용자 관리        | * 새로운 라이센스를 추가하거 | 나 기존의 라이센스를 갱신할 수 | 수 있습니다.                                                  |                                                                                              |                        |                   |  |
| 🕫 그룹 설경         | 서비스 시가인          | 서비스 마르인           | 제푸으혀                                                     |                                                                                              | 기가                     | 초 그애              |  |
| \$ 서비스 신청/연장    | 2018/10/03       | 2019/10/03        | Corporate V                                              | 1 78                                                                                         | 12개월 🔻                 | ♥ 45,000 (부가세 포항) |  |
| \$ 서비스 결계내역     |                  |                   | "부가세 프함이며, 1년<br>"* 제품 유형(라이센스) 번<br>디바이스 11개 이<br>(Cont | 약정시 2개를분 금역이 할인됩니다.<br>(경 희망시 고객 센터로 문의 바랍니<br>상 결재시 별도 문의 바랍니다.<br>act: 02-6949-0488)<br>취소 | <b>-</b>               |                   |  |
|                 |                  | 세금계산.             | ● 세금계산/<br>전자결제를 진행하신고객;<br>서발행을 원하실 경우 아래<br>우리은행 (주) 링 | 너 필요시 입금 안니<br>은전자세금계산서 발급이 불가<br>계좌로 직접 입금하신 후 연락<br>크미마인 1005-402-963384                   | ┨<br>합니다.<br>주시기 바랍니다. |                   |  |

# COLinkMeMine THANK YOU

LinkMeMine 2018.02 URL l https://linkmemine.com E-mail l support@linkmemine.com TEL l 02-6949-0488

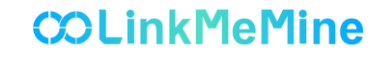